# (一社) 北辰会ライブ視聴マニュアル

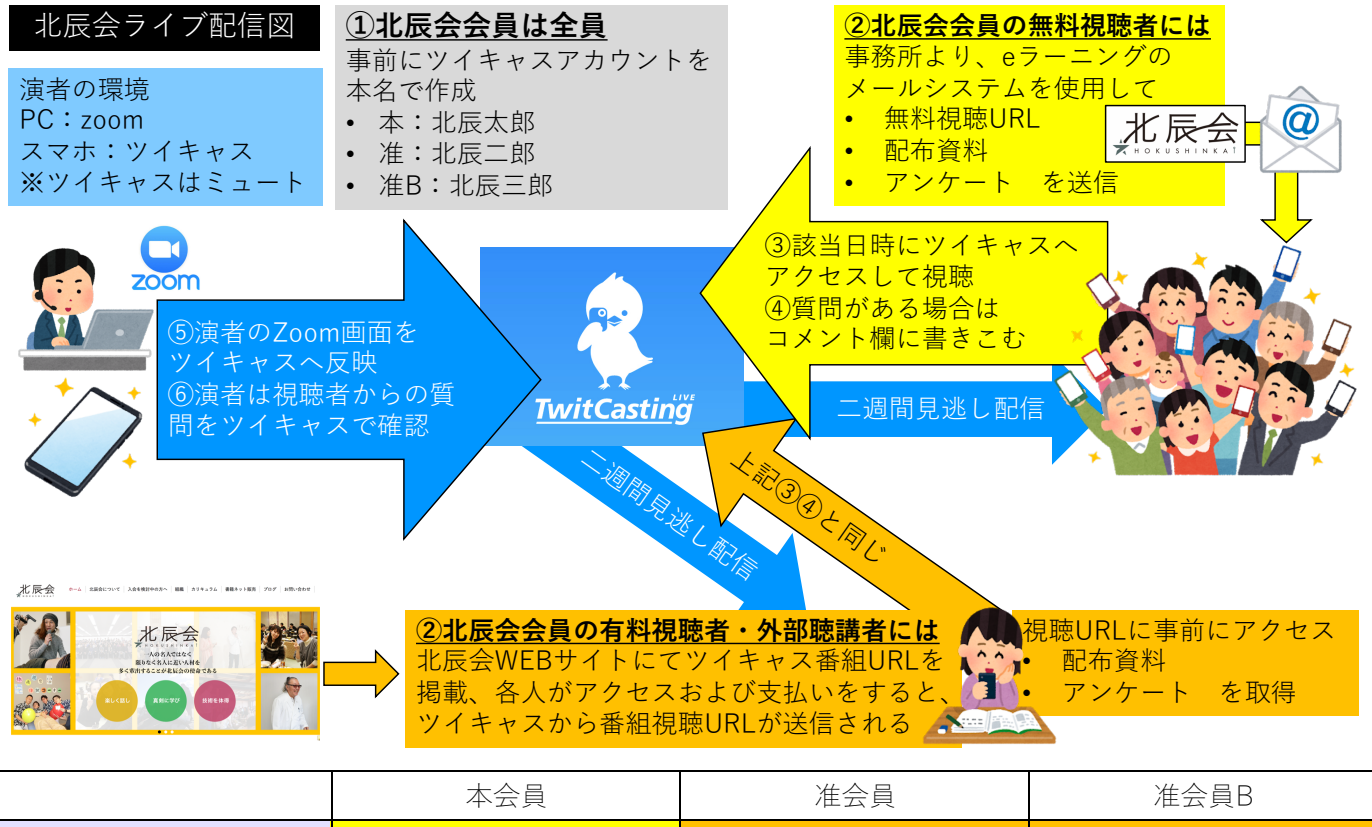

|                 | 本ム貞 | 准ム員        |            |
|-----------------|-----|------------|------------|
| エキスパート(Ex)ライブ配信 | 無料  | 聴講費 3,000円 | 聴講費 3,000円 |
| スタンダード(St)ライブ配信 | 無料  | 無料         | 無料         |

#### ①「ツイキャス」アカウント作成時の注意事項

(一社)北辰会のライブ配信を視聴には、必ずご自身で『ツイキャス』にアクセスし、個人アカウントを作成して下さい。→<u>https://twitcasting.tv</u>
 ① 画面右上「ログイン」から「アカウント作成」を行って下さい。

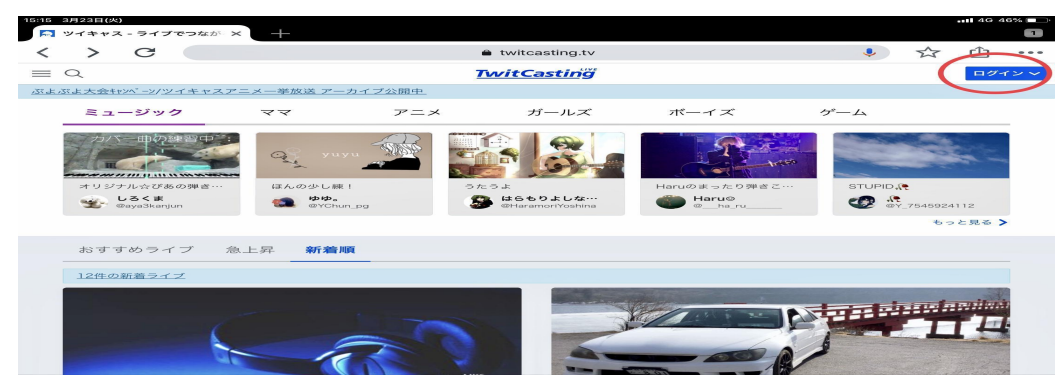

② 個人情報を入力する際、以下のことに注意下さい。

・ 「アカウントID」

自由にご記入ください。(北辰会会員IDとは異なります)

· 「お名前」会員確認ため、会員種別:フルネームを漢字で作成

本会員→本:北辰太郎

准会員→准:北辰二郎

准会員B→准B:北辰三郎

\* FacebookやTwitterのアカウントでツイキャスに入るとアカウント名の変更がで きません。

(FBやTwitterのアカウント名に固定されてしまう)

- 「年齢確認」どちらかにチエック、「利用規約・プライバシーポリシー」確認
  後、チェック
- ・ 「私はロボットではありません」チェック、「キャスアカウント作成」を選択

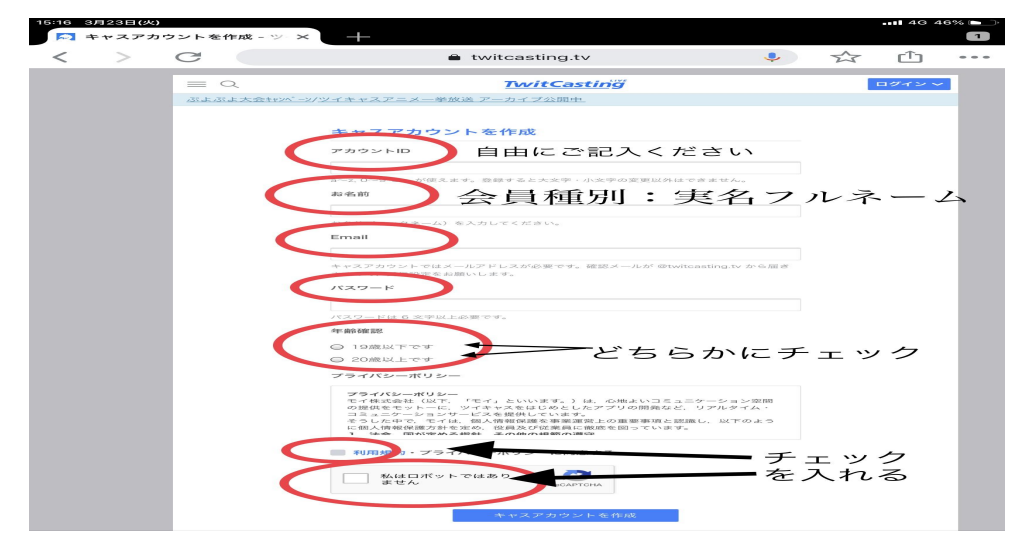

③ アカウント作成後、ツイキャスからのメール確認、URLをクリックし登録完了 です。

| 13:30                                                                                      |
|--------------------------------------------------------------------------------------------|
| (受信) ヘ く                                                                                   |
| [ツイキャス] 新規登録:メールの確<br>認                                                                    |
| さま                                                                                         |
| ようこそツイキャスへ                                                                                 |
| 以下の GRL をクリックすると登録かえてしま<br>ま                                                               |
| https://twitcasting.tv/<br>accountemailfin/5462                                            |
| URLをクリックできない場合は、アカウントメ<br>ニューの「メールアドレスの設定」から以下の<br>コードを入力してください。                           |
| 【コメント <u>しージ</u> ヒ <b>う】</b><br>ツイキャスのアプリ、またはブラウザから配信<br>している人(キャス主)にコメントやアイテム<br>を送信できます。 |
| 【配信してみよう】<br>ツイキャス独自アカウントでは、最初は通知や<br>サポーターがゼロの状態から始まります。                                  |
|                                                                                            |
|                                                                                            |

北辰会会員無料視聴者マニュアル

【事前準備】

•

- 北辰会事務所より、 e ラーニングのメールシステムを使用して
- 無料視聴URL、配布資料、アンケートを送付します。
- \* <u>使用端末によってはLIVE中、資料が見えにくい場合があります。そのため事前</u> に印刷し、お手元に置かれる事をお勧めいたします。

【ライブ配信当日】

① 北辰会事務所から送られてきた無料視聴URLにアクセス

② 「ツイキャス」にログインし、「ライブ視聴ページへ」を選択、視聴開始

| 18:09 4月21日(水)                                                                                           |                                                              |   | •••• 4G 34% 🔲 |
|----------------------------------------------------------------------------------------------------|--------------------------------------------------------------|---|---------------|
| 完了 < > 🚍                                                                                                 | twitcasting.tv                                               | Ċ | Ů ∅           |
| $\equiv Q$                                                                                               | <u>TwitCastin</u> ğ                                          |   | 2             |
| ダークモードの設定方法                                                                                              |                                                              |   |               |
| ストアトップ 購入履歴                                                                                              | メッセージ マイチケット                                                 |   |               |
| この商品は既に購入済みです。                                                                                           |                                                              |   |               |
| プレミア記得チケット                                                                                               |                                                              |   |               |
| 2021年4月19日(月) 21:00                                                                                      |                                                              |   | 9 <           |
| 2021年4月19日(月) 21:00                                                                                      |                                                              |   |               |
| 視聴期限: 2021年5月3日(月) 23:59 まで                                                                              |                                                              |   |               |
| (一社) 北辰会                                                                                                 |                                                              |   |               |
|                                                                                                    |                                                              |   |               |
| 2021/5/19(水)古典に学ぶ病因病                                                                                     | 機学のリハーサル                                                     |   |               |
|                                                                                                    |                                                              |   |               |
| チケットの購入                                                                                                  |                                                              |   |               |
|                                                                                                    |                                                              |   |               |
| 2021/4/19 古典講座リハ                                                                                         |                                                              |   |               |
| 300 円                                                                                                    |                                                              |   |               |
|                                                                                                    |                                                              |   |               |
|                                                                                                    |                                                              |   | - AD 41-      |
|                                                                                                    |                                                              |   | F *KE         |
| その他の商品                                                                                                   |                                                              |   |               |
| PREUX211      プレミア配信チケッ        2021年4月12日(月)      20210412        この25.111      第        この25.111      第 | <mark>ト</mark><br>21:00<br>スト<br>記信購入者に、配付資料のリンクを一斉送信できるのか!? |   |               |
|                                                                                                    |                                                              |   |               |
|                                                                                                    | ライブ視聴ページへ                                                    |   |               |

【ライブ視聴時の注意点】

- · アイテムの使用は講義の妨げになります。ご遠慮ください。
- ・ 質問等はコメント欄に記入ください。
- \* 時間の都合上、全ての質問に答えられない場合がございます。ご了承ください。

北辰会会員有料視聴者・外部聴講マニュアル

【事前準備】

- 事前にツイキャスアカウントを作成
  - 上記、「ツイキャスアカウント作成マニュアル」を参照
- · 会員外の方は、「お名前」情報を、外:フルネームを漢字で作成 例)外:北辰辰巳

※FacebookやTwitterのアカウントでツイキャスに入るとアカウント名の変更が できません。

- ② 北辰会WEBサイトTOPページNews欄に掲載している「●月●日(一社) 北辰会 ライブ配信番組URL」にアクセス
- ③ ①で作成したアカウントでログインしチケット購入
- **※** 途中、プライバシーポリシーにチェックを入れてください
- ④ 購入完了後、「ツイキャス」から購入完了メール受信
- \* ライブ3日前までに購入頂くと、事前にメールにて配布資料を送信致します。
- ※ 使用端末によってはライブ中、資料が見えにくい場合があります。そのため事前に印刷し、お手元に置かれる事をお勧めいたします。

【ライブ配信当日】

- ① 購入完了メールから「ご購入の詳細は、以下のリンクからご確認いただけま す」のURLにアクセス
- ② 「ツイキャス」にログインし、「ライブ視聴ページ」を選択、視聴開始

【ライブ視聴時の注意点】

- · アイテムの使用は講義の妨げになります。ご遠慮ください。
- ・ 質問等はコメント欄に記入ください。
- \* 時間の都合上、全ての質問に答えられない場合がございます。ご了承ください。

# 録画された講義を見る

参加できなかったので録画を見たい、又は再度講義を視聴したい場合、開催から二週間講義の 録画を視聴することが可能です。

## PC環境から視聴する場合

1、メールで送られてきた講義への招待リンクを開き、北辰会の講義に参加されているアカウント でツイキャスにログインします。

2、ログイン後以下の画面が表示されますので、画面を下にスクロールしてゆきます。下部の"視聴ページへ"はクリックしないでください。

| ≡ <u>TwitCastin</u> ğ | ライブ・ユーザーを検索 Q                                                                                  | □1 配信する   | 🌔 👘 🖬 🗸 🔮 おしらせ |  |  |
|-----------------------|------------------------------------------------------------------------------------------------|-----------|----------------|--|--|
| ましゅましゅ 一挙放送 🥑 アーカイブ   | ましゅましゅーダ放送・アーカイブ公開中                                                                            |           |                |  |  |
| ストアトップ 購入風歴           |                                                                                                |           |                |  |  |
| このプレミア配信に招待されています     | 。配信が始まると <u>視聴ページ</u> から視聴できます                                                                 |           |                |  |  |
|                       | <u>TwitCastin'ğ</u>                                                                            |           |                |  |  |
| 2                     | Premier<br>LIVE                                                                                |           |                |  |  |
|                       | プレンプ化的ジット<br>2021年3月18日(米) 21:00<br>【2021/10/11】古典部底その1<br>NRTRIN: 2021年3月14日(約) 23:59 まで<br>● | ¥ <<br>N∕ |                |  |  |
|                       | 5冊のMRQLationeMRUます。<br>クリック                                                                    |           |                |  |  |
|                       | 視聴ページへ                                                                                         |           |                |  |  |

4、プレミアム配信の録画が出てきますので、そちらを選択すると視聴可能です。

| 古典の鍼灸臨床応用を解説します。                                                       |              |
|------------------------------------------------------------------------|--------------|
| 公開中のプレミア配信の録画 (1件)                                                     |              |
|                                                                        |              |
| 【2021/10/11】古典講座その1 #672695361<br>2日前<br>□ 0<br>※購入後は視聴期限までは録画の視聴も出来ます |              |
| チケットの購入<br>[2021/10/11] 古典潮座その1 ← ∰<br>1,000 円                         | 料枠のため購入は不要です |
|                                                                        | 招待されています     |

### スマホから録画を視聴する場合

- 1、メールにて送られてきた講義への招待リンクをブラウザで開き、ツイキャスにログインします。
- 2、公開中のプレミア配信の録画から視聴する動画をタップ。

【2021/10/11】古典講座その1

視聴期限: 2021年3月24日(水) 23:59 まで

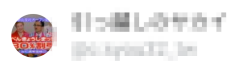

\_\_\_\_\_

古典の鍼灸臨床応用を解説します。

公開中のプレミア配信の録画 (1 件)

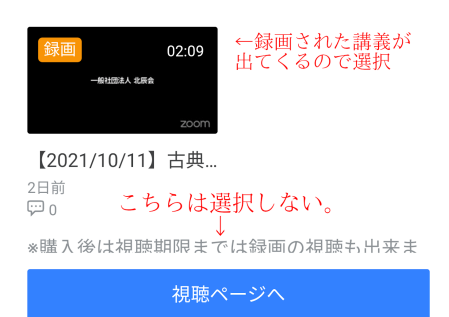

3、動画の再生画面が表示されますのでご視聴ください。「アプリで開く」は録画の場合使えない ようです。

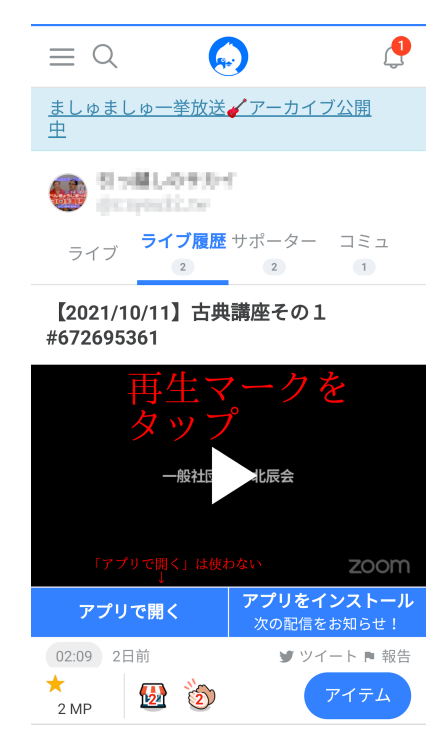